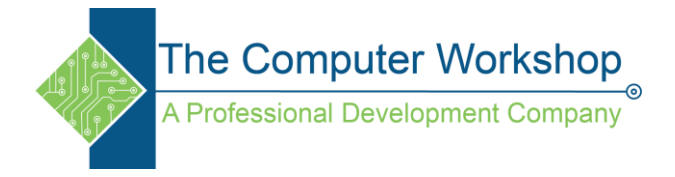

## PivotTable Grouping by Fiscal Year

- 1. In the **PivotTable Field** pane, add the desired date field in the Rows area.
- 2. If Automatic grouping is turned on, the dates should appear in two columns-Months and Days.
- 3. Right click either of these columns and choose *Group* from the menu.

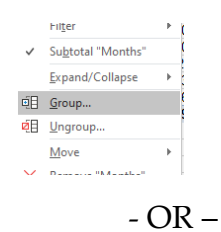

On the Analyze Tab in the Group Group, click the [Group Selection] button.

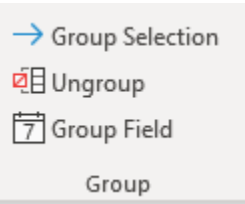

4. In the Grouping window, check the *Quarters* checkbox and click the **[OK]** button.

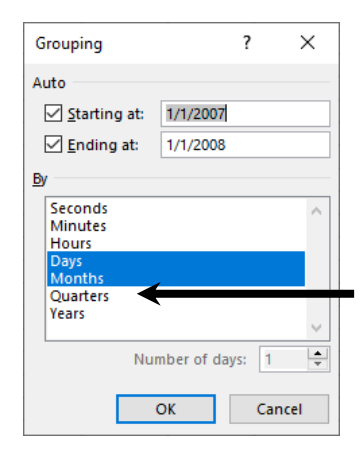

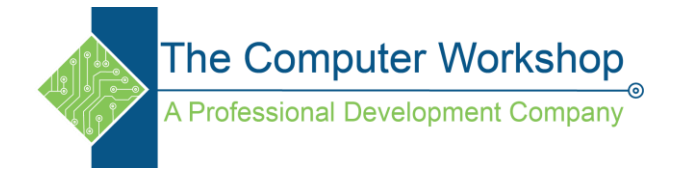

- 5. On the PivotTable Design Tab / Layout Group ? Subtotals drop-down choose Do Not Show Subtotals. ( If necessary)
- 6. On the **Home Tab** in the **Editing Group**, click the **[Find & Select]** drop-down and choose *Replace* from the menu. *Ctrl H*

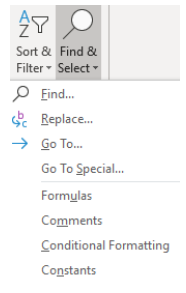

- 7. In the *Find* field type in- *Qtr3*. (to start the fiscal year in July)
- 8. In the *Replace* field type in *Quarter1* (or however you want the name displayed)
- 9. Tap the **[Replace All]** button.

| Find and Replace                       | ?                | ×      |
|----------------------------------------|------------------|--------|
| Fin <u>d</u> Re <u>p</u> lace          |                  |        |
| Find what:                             |                  | $\sim$ |
| Replace with:                          |                  | $\sim$ |
|                                        | Op <u>t</u> ions | >>     |
| Replace All Replace Find All Find Next | Clo              | se     |

- Repeat for each of the remaining quarters accordingly.
- 10. Sort the Quarters using the Sort & Filter drop-down arrow of the Quarters field heading.

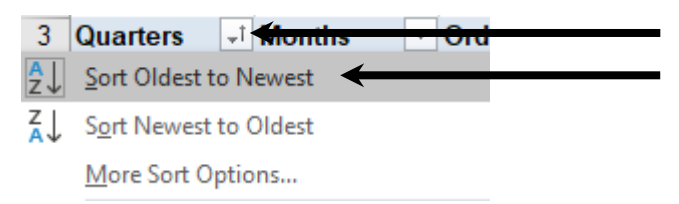

- Choose Oldest to Newest.
- If the Sorting is not applied correctly- then select each quarter cell and hover over the border until the cursor changes to the move cursor and drag into correct position.
- Repeat to arrange the quarters correctly.